# 制品仓库

最佳实践

文档版本01发布日期2023-05-15

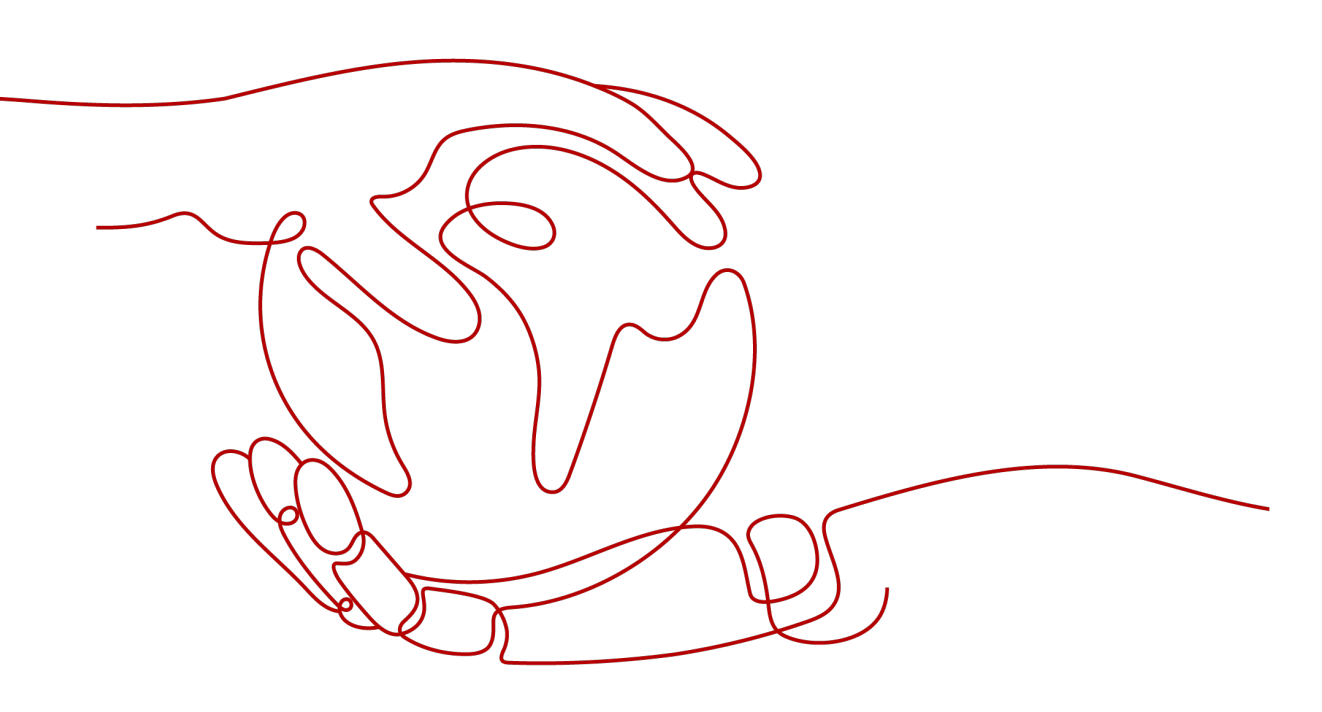

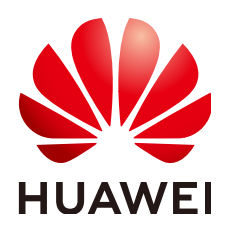

### 版权所有 © 华为技术有限公司 2023。保留一切权利。

非经本公司书面许可,任何单位和个人不得擅自摘抄、复制本文档内容的部分或全部,并不得以任何形式传播。

#### 商标声明

# 注意

您购买的产品、服务或特性等应受华为公司商业合同和条款的约束,本文档中描述的全部或部分产品、服务或 特性可能不在您的购买或使用范围之内。除非合同另有约定,华为公司对本文档内容不做任何明示或暗示的声 明或保证。

由于产品版本升级或其他原因,本文档内容会不定期进行更新。除非另有约定,本文档仅作为使用指导,本文 档中的所有陈述、信息和建议不构成任何明示或暗示的担保。

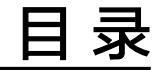

| 1 | 1 |
|---|---|
|---|---|

# 1 批量迁移 Maven 组件至私有依赖库

私有依赖库提供了批量迁移工具,支持将Maven组件从Nexus服务器迁移至私有依赖 库。本节介绍如何批量迁移Maven组件。

#### 待迁移的仓库及组件如下:

| Nexus Repository M | lanager   | <b>î</b>          | Searc      | ch components           | 8                         |              |
|--------------------|-----------|-------------------|------------|-------------------------|---------------------------|--------------|
| Browse 3           | e Co      | omponen           | its / E    | maven-releases          | s / 🗎 ReleaseF            | -low-service |
| + 😡 Search         | Repositor | y maven-release   | s Group    | com.huawei.devcloud     | Most popular version      | 1            |
| - Stowse           | Format    | maven2            | Name       | ReleaseFlow-service     | Age                       | 0            |
| Components         |           |                   | Version    | 1.0.0                   | Popularity                | 0            |
|                    | O Dele    | te component      | 🗘 Analyze  | application             |                           |              |
|                    | Nam       | e 🕆               |            |                         |                           |              |
|                    | No com    | /huawel/devcloud/ | ReleaseFlo | w-service/1.0.0/Release | Flow-service-1.0.0.jar    |              |
|                    | 📄 com     | /huawei/devcloud/ | ReleaseFlo | w-service/1.0.0/Release | Flow-service-1.0.0.jar.m  | d5           |
|                    | 🖹 com     | /huawel/devcloud/ | ReleaseFlo | w-service/1.0.0/Release | Flow-service-1.0.0.jar.sh | na1          |
|                    | ocom      | /huawel/devcloud/ | ReleaseFlo | w-service/1.0.0/Release | Flow-service-1.0.0.pom    |              |
|                    | 📄 com     | /huawel/devcloud/ | ReleaseFlo | w-service/1.0.0/Release | Flow-service-1.0.0.pom.   | md5          |
|                    | 📄 com     | /huawel/devcloud/ | ReleaseFlo | w-service/1.0.0/Release | Flow-service-1.0.0.pom.   | sha1         |
|                    |           |                   |            |                         |                           |              |
|                    |           |                   |            |                         |                           |              |

# 前提条件

- 1. 已创建Maven格式私有依赖库。
- 2. Nexus 版本为3.0.0~3.2.0。
- 3. 由于本文使用的是Python语言编写迁移脚本,因此需要Nexus服务器支持 Python2。

# 步骤一:获取私有依赖库地址与配置

- 步骤1 获取私有依赖库地址。
  - 1. 进入私有依赖库,在左侧边栏中选择目标Maven私有依赖库。
  - 单击仓库名称,页面中仓库的详细信息显示"仓库地址"。单击
     即可复制该地址。

| Maver<br><sub>制品类型</sub> : | n-Demo (Release)<br>Maven 创建者<br>企業振送 - | 设置仓库 | 操作指导 | 上传制品 | : |
|----------------------------|-----------------------------------------|------|------|------|---|
| <b>概览</b> 资源统计             | 十 摄作日志                                  |      |      |      |   |
| 详细信息                       |                                         |      |      |      |   |
| 仓库名称                       | Maven-Demo (Release )                   |      |      |      |   |
| 仓库类型                       | ▶ 本地仓                                   |      |      |      |   |
| 仓库地址                       |                                         | I 🗇  |      |      |   |
| 相对路径                       |                                         |      |      |      |   |
| 创建人                        |                                         |      |      |      |   |
| 创建时间                       |                                         |      |      |      |   |
| 修改人                        |                                         |      |      |      |   |
| 修改时间                       | 2023/04/12 15:13:40 GM I +08:00         |      |      |      |   |
| 制品个数                       | 查看                                      |      |      |      |   |
| 制品总大小                      | 童者                                      |      |      |      |   |

#### 步骤2 获取私有依赖库配置。

- 1. 单击页面右上方"操作指导"。
- 2. 在弹框中单击"下载配置文件",下载配置文件至本地。

| 私有依赖库使用配置 |                                                                                                    |            | $\times$ |
|-----------|----------------------------------------------------------------------------------------------------|------------|----------|
| 加密模式设置    | 选择依赖管理工具  ↓ 下载配置文件 新語 ● Maven Gradle                                                                                 | <u>手指引</u> |          |
| 明文模式设置    | - 1.使用前清确保您已安装 JDK 及 Maven。                                                                                          |            |          |
|           | 2.请下载配置文件直接替换或按提示修改maven的settings.xml文件(在conf 或.m2目录下)                                                               |            |          |
|           | 加密密码的步骤如下:                                                                                                    |            |          |
|           | 1.创建master密码                                                                                                    |            |          |
|           | 1 mvnencrypt-master-password <password></password>                                                                   | 0          |          |
|           | 该命令行将产生一个加密的密码,例如                                                                                                    |            |          |
|           | 1 {jSMOWnoPFgsHVpMvz5Vrit5kRbzGp18u+9EF1iFQyJQ=}                                                                     | ٥          |          |
|           | 将其保存到 <b>\${user.home}/.m2/settings-security.xml</b> 文件中,例如                                                          |            |          |
|           | 1 <settingssecurity><br/>2 <master>(ISMOWnoPFgsHVpMvz5Vrit5kRbzGpl8u+9EF1IFQyJQ=}</master><br/>3 </settingssecurity> | ٥          |          |
|           | 2 加密密码                                                                                                    |            |          |
|           | 1 mvnencrypt-password <password></password>                                                                          | 0          |          |
|           | 该命令行将产生一个加密的密码,例如                                                                                                    |            |          |
|           | 1 (COQLCE6DU6GtcSSP=)                                                                                                | 0          |          |

3. 在本地打开配置文件,在文件中搜索并找到用户名与密码。

| (server>                                                                |                                                                                                    |                   |                     |             |
|-------------------------------------------------------------------------|----------------------------------------------------------------------------------------------------|-------------------|---------------------|-------------|
| <id>releases<th>.d&gt;</th><th></th><th></th><th></th></id>             | .d>                                                                                                    |                   |                     |             |
| <username></username>                                                   | and the state of the state of the state of the state of the state of the state of the state of the state of the | and the first fit |                     | <pre></pre> |
| <password></password>                                                   |                                                                                                    |                   |                     |             |
| <pre>/server&gt;</pre>                                                  |                                                                                                    |                   |                     |             |
| (server>                                                                |                                                                                                    |                   |                     |             |
| <id>snapshots<!--</td--><td>id&gt;</td><td></td><td></td><td></td></id> | id>                                                                                                    |                   |                     |             |
| <username></username>                                                   | 2000 Barrier (* 1966)                                                                                           |                   | 1997 - Talah Barata |             |
| <password></password>                                                   | <pre></pre>                                                                                                    |                   |                     |             |
| <pre>(/server&gt;</pre>                                                 |                                                                                                    |                   |                     |             |
| (server>                                                                |                                                                                                    |                   |                     |             |
| <id>z mirrors<!--</td--><td>id&gt;</td><td></td><td></td><td></td></id> | id>                                                                                                    |                   |                     |             |
| (server)                                                                |                                                                                                    |                   |                     |             |

----结束

# 步骤二: 下载迁移工具至服务器

步骤1 返回私有依赖库,单击页面右侧,单击"下载迁移工具"。

- 步骤2 将下载到本地的zip包,复制到服务器中。
- **步骤3** 登录服务器,进入zip包所在的目录。输入以下命令,将压缩包解压并进入解压后的目录。 录中。 unzip Nexus2DevCloud.zip cd Nexus2DevCloud/

----结束

# 步骤三: 配置并执行迁移

**步骤1**执行以下命令,启动迁移工具脚本。 ./NexusToDevcloud.py

弹出以下配置页面。

|            |                            | Nexus -> Devcloud |  |
|------------|----------------------------|-------------------|--|
| <b>i</b> : | Initial Setup !            |                   |  |
| <b>r</b> : | Repository Migration Setup |                   |  |
| u:         | Security Migration Setup   |                   |  |
| s:         | Save Config JSON File      |                   |  |
| 1:         | Load Config JSON File      |                   |  |
| v:         | Verify Configuration       |                   |  |
| x:         | Run Migration              |                   |  |
| h:         | Help                       |                   |  |
| d:         | Exit                       |                   |  |
|            |                            |                   |  |
|            |                            |                   |  |
|            |                            |                   |  |
|            |                            |                   |  |
|            |                            |                   |  |
|            |                            |                   |  |
|            |                            |                   |  |
|            |                            |                   |  |
|            |                            |                   |  |
|            |                            |                   |  |
|            |                            |                   |  |

🛄 说明

```
若提示"Permission denied",可改为执行以下命令:
$ sudo chmod -R 777 ./NexusToDevcloud.py
或
```

\$ sudo chmod 755 ./NexusToDevcloud.py

# 步骤2 敲击"i",进入初始化配置。

敲击每行配置前的字母,输入服务器配置及私有依赖库配置,敲击"q"返回上一页。

| 配置项                     | 说明                                                                                                    |
|-------------------------|----------------------------------------------------------------------------------------------------|
| Nenux Data<br>Directory | 输入服务器中的Nexus数据目录。<br>输入目录后,可能会弹出"Nexus URL"、"Nexus<br>Username"、"Nexus Password"三个配置项,请根据实际<br>情况输入相应值。 |
| DevCloud URL            | 输入在 <mark>步骤一:获取私有依赖库地址与配置</mark> 中获取的私有依赖<br>库地址。                                                      |
| DevCloud<br>Username    | 输入在步骤一:获取私有依赖库地址与配置中获取的用户名。                                                                             |
| DevCloud<br>Password    | 输入在 <b>步骤一:获取私有依赖库地址与配置</b> 中获取的密码。                                                                     |

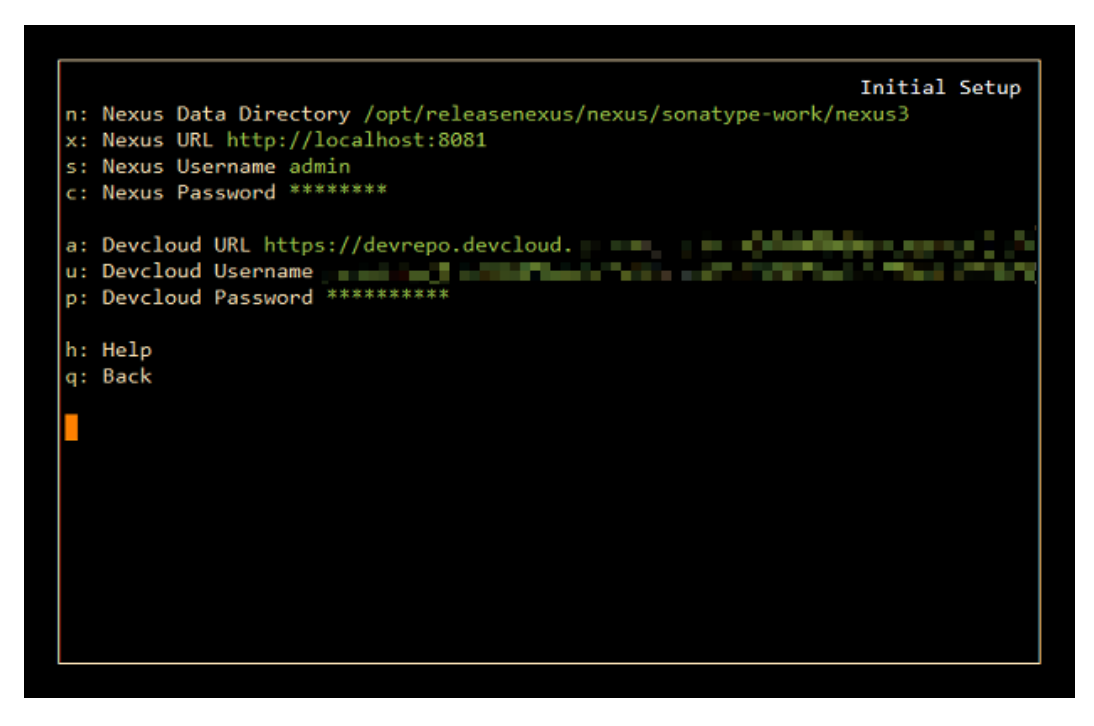

步骤3 敲击"r",进入仓库迁移配置。

页面中显示仓库列表,敲击左右方向键翻页。输入编号选择(或取消)需要迁移的仓 库。当仓库名后出现绿色的"+",表示需要迁移该仓库。设置完成敲击"q"返回上 一页。

🗀 说明

每次只能选择一个host仓库(即图中以"(maven)"结尾的仓库)进行迁移。

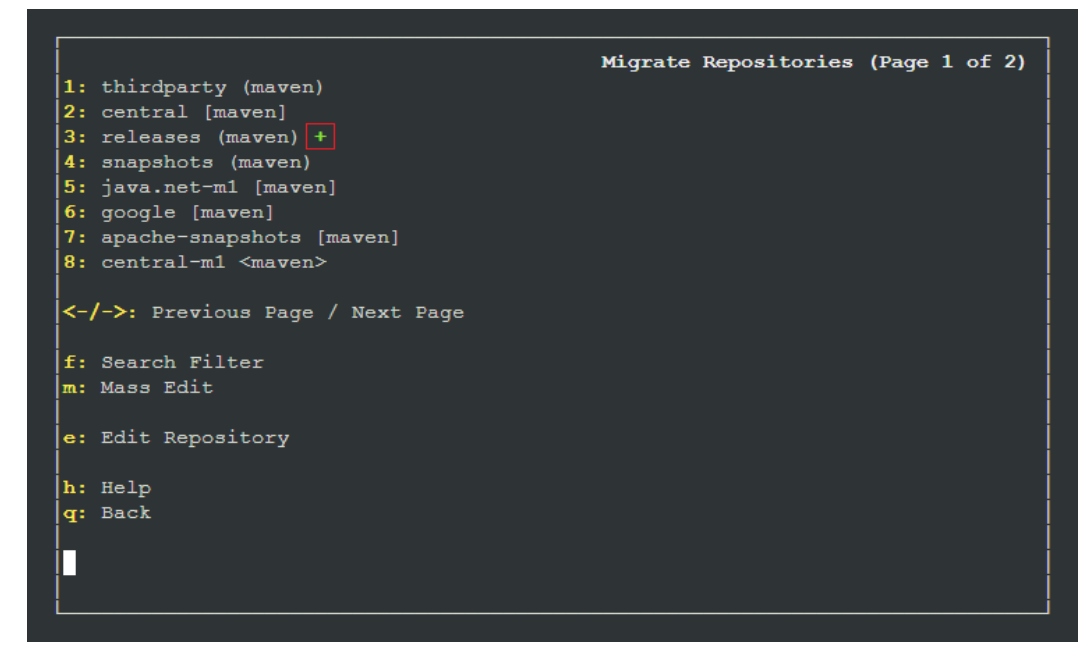

步骤4 敲击"s",保存配置(本文保存为"conf.json")。

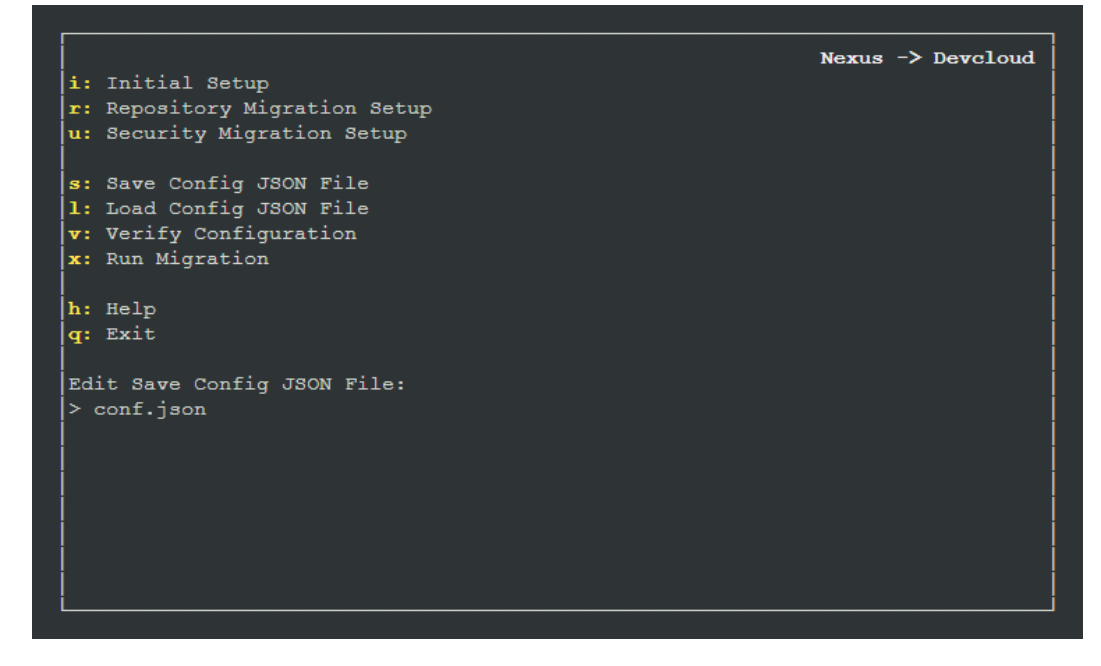

步骤5 敲击"v",验证配置。验证成功,页面出现如下提示。

| i: Initial Setup<br>r: Repository Migration Setup<br>u: Security Migration Setup                                        | Nexus -> | Devcloud |
|----------------------------------------------------------------------------------------------------|----------|----------|
| s: Save Config JSON File conf.json<br>l: Load Config JSON File conf.json<br>v: Verify Configuration<br>x: Run Migration |          |          |
| h: Help<br>q: Exit                                                                                                    |          |          |
|                                                                                                    |          |          |
| Configuration verified successfully.                                                                                    |          |          |

步骤6 敲击"x",执行迁移。当出现如下页面时,表示迁移完成。

|                  |         |      | Running | Migration |
|------------------|---------|------|---------|-----------|
| + Repositories   | 1/1     |      |         |           |
| + Groups         | 0/0     |      |         |           |
| + Users          | 0/0     |      |         |           |
| + Permissions    | 0/0     |      |         |           |
| + LDAP Configs   | 0/0     |      |         |           |
| + Artifacts      | 3 Total |      |         |           |
| + Finalizing     | 1/1     |      |         |           |
|                  |         |      |         |           |
| Total Progress:  |         |      |         |           |
|                  |         | 100% |         |           |
|                  | 6 B I   |      |         |           |
| Migration succes | stul!   |      |         |           |
| Completed in 85  |         |      |         |           |
| Desce lat to con | tinua   |      |         |           |
| Press q to cor   | icinue. |      |         |           |
|                  |         |      |         |           |
|                  |         |      |         |           |
|                  |         |      |         |           |
|                  |         |      |         |           |
|                  |         |      |         |           |
|                  |         |      |         |           |

🗀 说明

若提示推送失败,请检查以下配置是否正确:

- 检查服务器到CodeArts网络是否连通。
- 检查仓库路径是否正确。
- 检查上传帐号密码是否正确。
- 步骤7 进入私有依赖库,查看迁移结果。

----结束